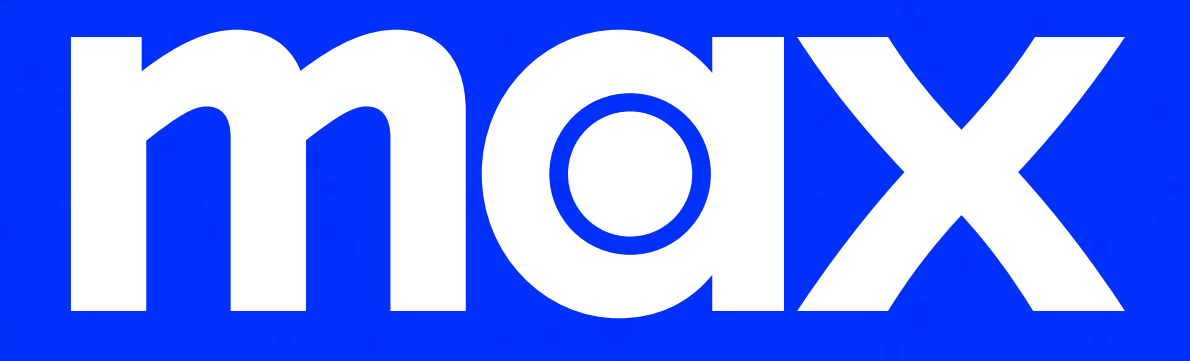

Flujo de inicio de sesión - autenticación

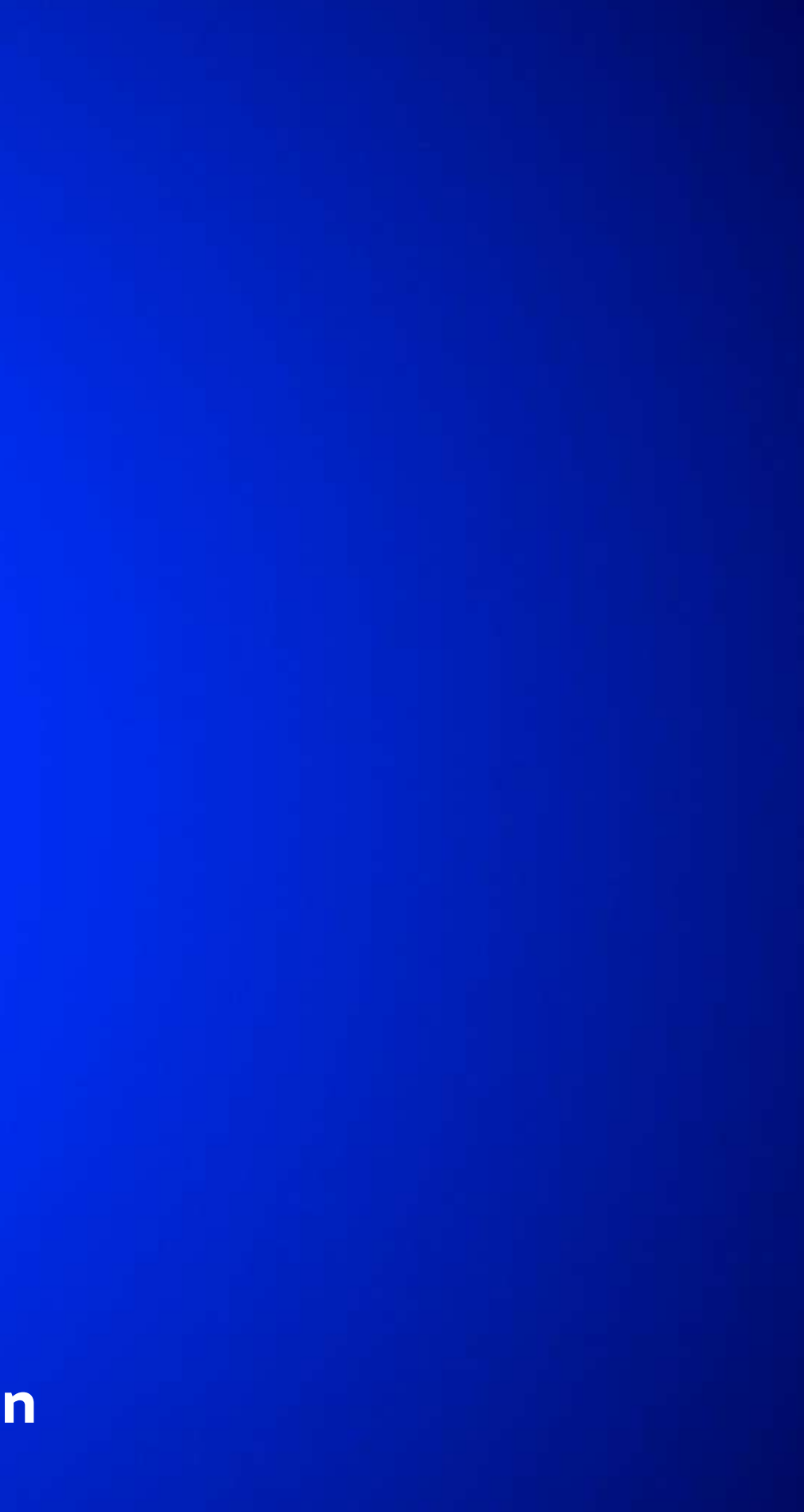

# Cómo iniciar sesión en Max

## PASO 1

Descarga la app o visite play.max.com

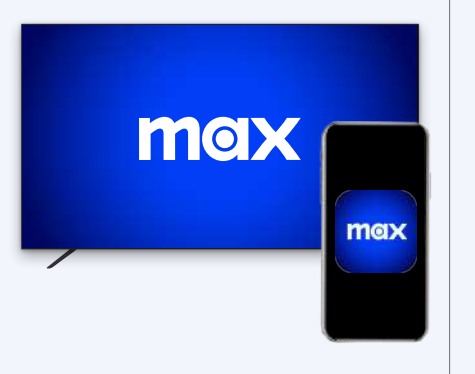

Selecciona "Iniciar Sesión" en la app y "Conectar con Tu Proveedor"

PASO 2

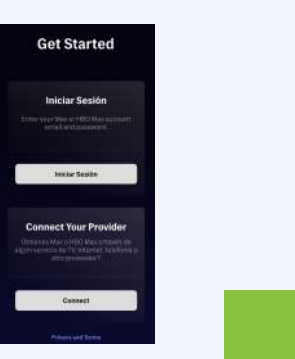

PASO 3

Selecciona el proveedor de la lista

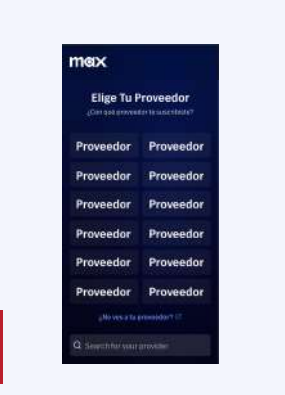

PASO 4

Ingresa el nombre de usuario y la contraseña de tu proveedor

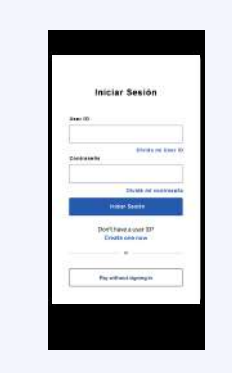

PASO 5

Crea una cuenta

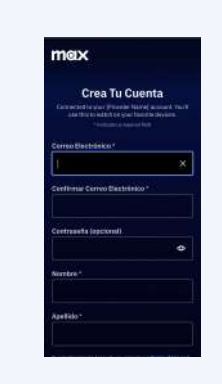

# Cómo iniciar sesión en Max en un smart TV o en un dispositivo conectado al televisor

### PASO 1

Descarga la app en un smart TV o un dispositivo conectado al televisor

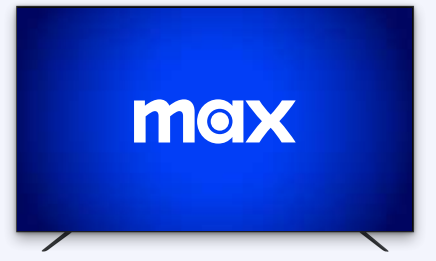

# PASO 2

Selecciona "Conectar Con Tu Proveedor"

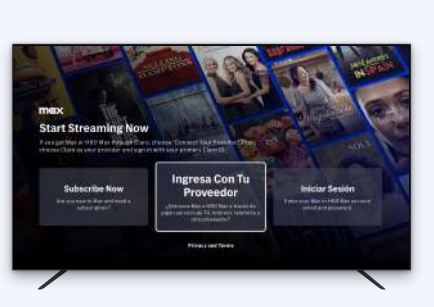

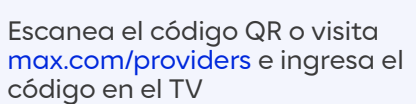

PASO 3

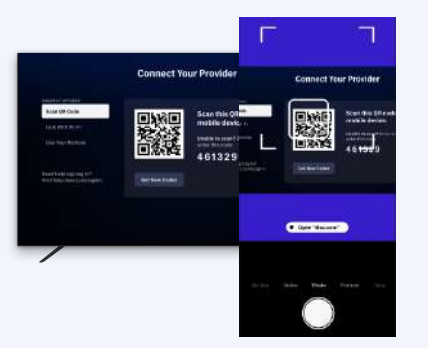

#### PASO 4

Selecciona el proveedor

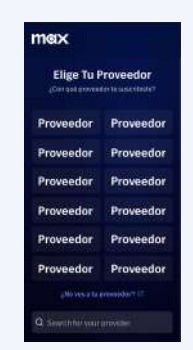

# PASO 5

Ingresa el nombre de usuario y la contraseña de tu proveedor

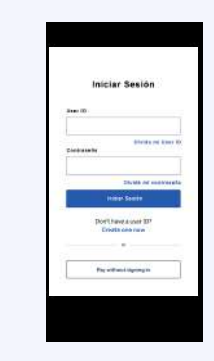

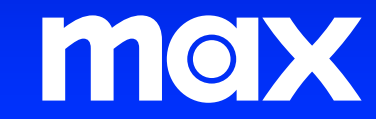

©2024 WarnerMedia Direct Latin America, LLC. Todos los derechos reservados. Max se usa bajo licencia.

# PASO 6

Configura tu perfil, o perfiles, y ¡comienza a disfrutar!

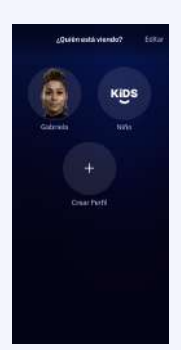

## PASO 6

Crea una cuenta

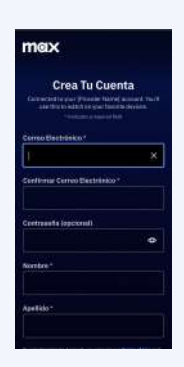

### PASO 7

Configura tu perfil, o perfiles, y ¡comienza a disfrutar!

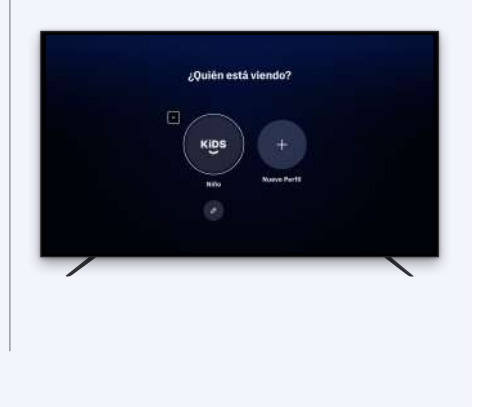